# Добавление пользователя

### Перейдите в раздел «Управление пользователями»

|                                              | Новый ЛК          | 📞 Поддержка 🌔 |                                             |
|----------------------------------------------|-------------------|---------------|---------------------------------------------|
| отчеты<br>• Дашборды<br>Ш Список обращений > | Сводка по звонкаи |               | Управление пользователями<br>Сменить пароль |
|                                              | Динамика звонков  |               | Выйти Звонки,                               |

## Нажмите кнопку «Добавить пользователя»

| uiv                                                                                        | Новый ЛК                                                     |                               |                              |                                              | 🐛 Поддержка 🕥 🗌                                       | · · · · · · · · · · · · · · · · · · · |
|--------------------------------------------------------------------------------------------|--------------------------------------------------------------|-------------------------------|------------------------------|----------------------------------------------|-------------------------------------------------------|---------------------------------------|
| отчеты<br>• Дашборды<br>Ш Список обращений >                                               | Управление ролями и по<br>Пользователи<br>Роли пользователей | льзователями                  |                              |                                              |                                                       | <b>ٹ</b> ~                            |
| сервисы<br>Э Виртуальная АТС >                                                             | Укажите пользователя, роль, логин или описан                 | ше                            |                              |                                              | ٩ 4                                                   | обавить пользователя                  |
| настройки                                                                                  | Интерфейсы и элементы                                        | Записи разговоров сотрудников | Условие доступа              |                                              | Дополнительные возможности                            |                                       |
| fa Communitie                                                                              | Не важно                                                     | ✓ Не важно                    | <ul> <li>Не важно</li> </ul> | ~                                            | Не важно                                              | ~                                     |
| <ul> <li>Адресная книга</li> <li>Графики активности</li> <li>Правила выбора АОН</li> </ul> | Пользователь                                                 |                               | Роль                         | ⑦Интерфейсы ⑦Записи<br>и элементы разговоров | ⑦ Управление ⑦ Call API<br>пользователями<br>и ролями | ③ Data API                            |
| 🖉 Блокировка звонков                                                                       |                                                              |                               |                              | $\checkmark$                                 |                                                       | 1                                     |
| <ul> <li>Д Уведомления</li> <li>Теги</li> </ul>                                            | · ·                                                          |                               |                              | × •                                          | × ×                                                   | <ul> <li>/ 1</li> <li>/ 1</li> </ul>  |
|                                                                                            |                                                              | Bcero sar                     | писей 3                      |                                              | Стри                                                  | рк на странице 25 💙                   |
|                                                                                            | Пользователь                                                 |                               | ✓ Примени                    | ть Использовать права достуг                 | па уже настроенного пользователя ,                    | для выделенных в таблице              |

### Вы попадете в форму заполнения данных нового пользователя

|                                                                    | Новый ЛК                                                                  |  |  |  |
|--------------------------------------------------------------------|---------------------------------------------------------------------------|--|--|--|
| отчеты<br>• Дашборды<br>• Список обращений >                       | Создание пользователя<br>← К списку пользователей                         |  |  |  |
| сервисы<br><b>இ Виртуальная АТС</b> ><br>настройки                 | Имя Введите имя пользователя О Описание Логин Введите логин О             |  |  |  |
| Сотрудники АП Адресная книга                                       | Пароль 🕲 🕕                                                                |  |  |  |
| <ul> <li>Графики активности</li> <li>Правида выбора АОН</li> </ul> | Роль Не задана 🗸                                                          |  |  |  |
| <ul> <li>Блокировка звонков</li> <li>Уведомления</li> </ul>        | Доступ в личный кабинет Вкл                                               |  |  |  |
| 🐻 Теги                                                             | Доступ к настройке и статистике личного кабинета Полный доступ 🕃 🛛 Выкл 🗐 |  |  |  |
|                                                                    | Укажите сайт, рекламную кампанию, интерфейс или сотрудника для поиска     |  |  |  |

# Заполните обязательные поля. Данным могут быть произвольными

|                                                                                                    | Новый Ли                                                                         | <                                                                                                    |                                                          |                |          |         |                     |               |         |
|----------------------------------------------------------------------------------------------------|----------------------------------------------------------------------------------|----------------------------------------------------------------------------------------------------|----------------------------------------------------------|----------------|----------|---------|---------------------|---------------|---------|
| отчеты<br>• Дашборды<br>• Список обращений >                                                                                                    | Создани<br>← К списку поль                                                       | ИС ПОЛЬЗОВА<br>зователей                                                                                                 | теля                                                     |                |          |         |                     |               |         |
| сервисы <ul> <li>Виртуальная АТС &gt; <ul> <li>настройки</li> </ul> </li> <li>Сотрудники</li> <li>Адресная книга</li> <li>Графики активности</li> </ul> | Имя<br>Логин<br>Пароль<br>Роль                                                   | MgermExtenla<br>mgermExternalForMy<br><br>Не задана                                                                      | y∟<br>♥                                                  |                | Описание | Пользов | атель для доступа N | IИC MGERM к л | API UIS |
| <ul> <li>Правила высора конт</li> <li>Блокировка звонков</li> <li>Уведомления</li> <li>Теги</li> </ul>                                                  | Доступ в личн<br>Доступ к наст<br>Укажите сайт,<br>∩ Права досту<br>+ Управление | ный кабинет<br>гройке и статистике .<br>, <i>рекламную кампаник</i> с<br>ла к функциональности<br>2 интерфейсами и элемя | Выкл<br>личного кабинета<br>д, интерфейс или сотру,<br>а | цника для поис | ка       | осмотр  | Полный д            | цоступ 🖗 🕐    | Выкл П  |
|                                                                                                    | <ul> <li>эправление</li> <li>Прослушива</li> </ul>                               | е интерфеисами и элеме<br>ание записей разговорс                                                                         | ентами<br>ЭВ                                             |                |          |         |                     |               |         |

Пролистайте страницу ниже, и проставьте «галочки» в настройках «Доступ к функциональности API». После чего, скопируйте значение из поля «Ключ» (его нужно передать сотрудникам ТП МИС MGERM) и нажмите кнопку «Создать»

| Доступ к функциональн                                                                   | ости АРІ         |                                                                                                    |
|-----------------------------------------------------------------------------------------|------------------|----------------------------------------------------------------------------------------------------|
| <ul> <li>✓ Pata API ⑦</li> <li>✓ Call API ⑦</li> <li>✓ Использовать ключ API</li> </ul> | Вкл Ключ активен |                                                                                                    |
| Время жизни                                                                             | Вечно 🗸          |                                                                                                    |
| Ключ:                                                                                   | 0xo5m8n2i        | Скопируйте ключ API и введите его в настройках<br>интеграции. Запомните ключ и его пользователя. Ключ<br>будет скрыт после перезагрузки страницы. |
|                                                                                         |                  | Отмена Создать                                                                                                    |

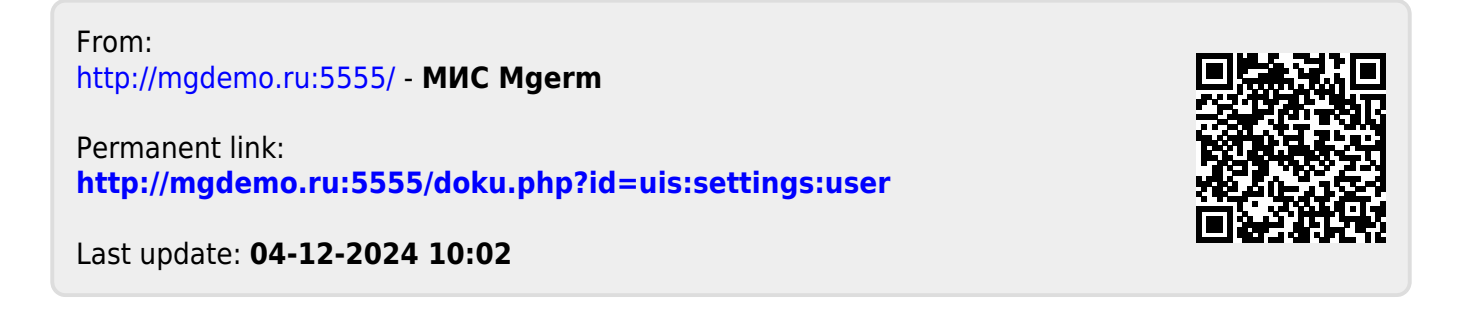